| DOCU12352 1 | Document number | Revision |
|-------------|-----------------|----------|
|             | DOCU12352       | 1        |

# How to configure Highstage as a trusted site in Firefox

How to configure Highstage as a trusted site in Firefox

- 1. Background
- 2. Configuration
- 3. Frequently Asked Questions
  - 3. 1. I entered a URL into the field, but I still have to enter credentials

#### 1. Background

In this article, you will be introduced to the Firefox configuration to ad Highstage as a trusted site. By doing so, you do no longer have to enter credential every time that you access Highstage through Firefox.

#### 2. Configuration

- 1. Open a new Firefox browser window.
- 2. Enter about: config in the address bar and hit Enter.
- 3. Click Accept the Risk and Continue ].
- 4. Click Show All
- 5. Find the following field in the list: network.automatic-ntlm-auth.trusted-uris.
- 6. Edit the field to include the URL to your Highstage installation *(ex. <u>https://www.highstage.com</u> pany.net*).
- 7. Click the checkmark (  $\checkmark$  ) to save your changes.
- 8. Access Highstage and enter login credentials.
- 9. Restart your browser.

The next time that you access Highstage, you should no longer be prompted to enter credentials to access Highstage.

### 3. Frequently Asked Questions

## 3.1. I entered a URL into the field, but I still have to enter credentials

Please ensure that you inputted the correct Highstage URL into the trusted field in the **about:config**. To ensure that you have inserted the proper Highstage URL, you can add more URL's to the field using ,.

#### Example:

www.highstage.company.net,www.highstage.company.net/ts/,https://www.highstage.compa ny.net/ts/ts/main/main.aspx

Here, we add a number of variations of the Highstage URL to ensure that they are all automatically authenticated in Firefox when accessed.

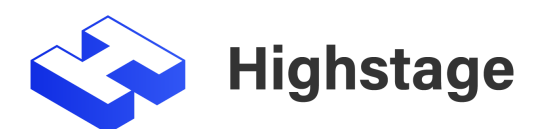